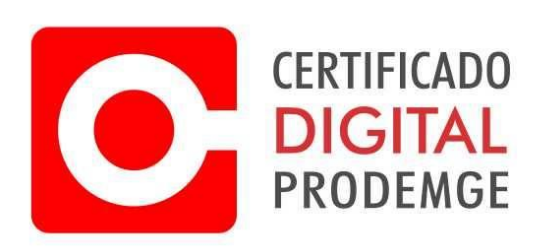

## MANUAL DE SOLICITAÇÃO DA RENOVAÇÃO ONLINE DO CERTIFICADO A3

ATENÇÃO: Este procedimento deve ser efetuado com o certificado atual dentro da validade. Também é necessário a instalação do Instalador Prodemge Token/Cartão e o Signa. Instalador Prodemge A3 - <u>https://wwws.prodemge.gov.br/suporte/instalacao-token-cartao</u> Signa - <u>https://wwws.prodemge.gov.br/suporte/instalacao-signa</u>

1 - Acesse o link abaixo para solicitar a renovação online A3 e selecione a validade do certificado para renovação.

https://wwws.prodemge.gov.br/renovacao-online-de-certificado-digital-e-cpf

| 🖸 Renovação Online de Certificado 🗙 🔶    | a trager a G resultinging a G Danie                                                                       | e fanne a Grennen a Grenn                     | antari fanos di 🕰 el manifesto di 🛛 🖉 manifestoria |               |
|------------------------------------------|----------------------------------------------------------------------------------------------------|-----------------------------------------------|----------------------------------------------------|---------------|
| ← → C ( a wwws.prodemge.gov.br/renovacao | -online-de-certificado-digital-e-cpf                                                                      |                                               |                                                    | 🖈 🖸 🛪 🔕 🗄     |
| CERTIFICADO<br>DIGITAL<br>PRODEMGE       | certificados digitais - informações - agendamento suport                                                  | e ~ Tutoriais ~ Atendimento ~ Parcerias ·     | Digite sua busca                                   | f Ø           |
|                                          | Renovação Online de Cert<br>CPF                                                                           | ificado Digital e-                            | Compra<br>Requisitos Técnicos<br>Documentação      |               |
|                                          | PUBLICADO: 03 AGOSTO 2018                                                                                 | 🙃 Imprimir 🛛 📟 Email                          | Agendamento<br>Postos de atendimento               |               |
|                                          | Renove seu certificado.                                                                                   |                                               | Serviços Online                                    |               |
|                                          | Como renovar seu certificado                                                                              |                                               | Política de Garantia                               |               |
|                                          |                                                                                                    |                                               | Termos de Titularidade e<br>Responsabilidade       |               |
|                                          | Passo 1 - Solicitação da renovação                                                                        |                                               | Teste seu certificado                              |               |
|                                          | Para solicitar a renovação configure seu navegador de internet seguindo                                   | os procedimentos do manual de configuração.   | Cadeias AC Prodemge                                |               |
|                                          | Obs: É recomendado que seja excluído o certificado vencido após a                                         | renovação. Para isso acesse o passo 5 abaixo. |                                                    |               |
|                                          |                                                                                                    |                                               |                                                    |               |
|                                          |                                                                                                    | 1 ano                                         | R\$ 100,00 Comprar                                 |               |
|                                          | O certificado será armazendo no mesmo token ou<br>cartão que você possui. Verifique se é compatível       | 2 anos                                        | R\$ 120,00 Comprar                                 |               |
|                                          | com a nova versão dos certificados da ICP-Brasil.<br>Verifique os requisitos técnicos antes de solicitar. | 3 anos                                        | R\$ 135,00 Comprar                                 |               |
|                                          |                                                                                                    |                                               |                                                    | Posso ajudar? |

2 – Selecione o certificado que deseja renovar e clique em "autenticar".

| C Sgar.ac.prodemge.gov.br/moduloar | -frontend/br/gov/prodemge/ac/modulopublico/v | isao/renovacao.zul?&codigoAr=ARPRODMG                                               |                                              |                                      | \$ C \$                                                          |
|------------------------------------|----------------------------------------------|-------------------------------------------------------------------------------------|----------------------------------------------|--------------------------------------|------------------------------------------------------------------|
|                                    | Selector Certificate                         | Ahalizar Darins                                                                     | Assinar termo De Renovarão                   | Pasamerin                            |                                                                  |
| 1. Selecione o certificado         | o que deseja renovar                         |                                                                                     |                                              |                                      |                                                                  |
|                                    | Para renovar o seu Certificado Di            | igital A1 certifique-se que o mesmo está inst                                       | alado neste computador e para Certificado Di | igital A3 conecte o cartão ou token. |                                                                  |
|                                    |                                              |                                                                                     |                                              |                                      |                                                                  |
| Requerente                         |                                              | Emissor                                                                             | Serie                                        | al                                   | Validade                                                         |
| Requerente                         |                                              | Emissor<br>AC Prodemge RFB                                                          | Serie                                        | al                                   | Validade<br>13/10/2020                                           |
| Requerente                         |                                              | Emissor<br>AC Prodemge RFB<br>AC Prodemge RFB                                       | Serie                                        | al                                   | Validade<br>13/10/2020<br>13/10/2020                             |
| Requerente                         |                                              | Emissor<br>AC Prodempe RFB<br>AC Prodempe RFB<br>AC Prodempe RFB                    | Serie                                        | al                                   | Validade<br>13/10/2020<br>13/10/2020<br>16/10/2020               |
| Requerente                         |                                              | Emissor<br>AC Prodempe RFB<br>AC Prodempe RFB<br>AC Prodempe RFB<br>AC Prodempe RFB | Saria                                        | M                                    | Validade<br>12/10/2020<br>12/10/2020<br>16/10/2020<br>22/08/2020 |

3 – O PIN será solicitado. Insira o PIN e clique em "OK".

| Introduzir PIN                                                                                                |
|----------------------------------------------------------------------------------------------------|
| Para efetuar logon em "Certificado Prodemge"                                                                  |
| Introduzir PIN:                                                                                               |
| <ul> <li>X O comprimento mínimo do PIN é 4 bytes</li> <li>✓ O comprimento máximo do PIN é 15 bytes</li> </ul> |
| <u>OK</u> <u>C</u> ancelar                                                                                    |

4 – Escolha a validade do certificado e depois clique em "Avançar".

| -                                                                                                    |                            |                 |                                 |              |          |
|----------------------------------------------------------------------------------------------------|----------------------------|-----------------|---------------------------------|--------------|----------|
|                                                                                                    | Q                          |                 |                                 |              |          |
| Inizian Deserves Ba                                                                                                    | Selecionar Certificado     | Atualizar Dados | Assinar termo De Renovação      | Pagamento    | Resumo   |
|                                                                                                    | Celectorial Cellincado     | Pillanza Dauva  | Addition territor De Merrovação | r agai na na | Neoutinu |
| Inicial Renovação                                                                                                    |                            |                 |                                 |              |          |
| Selecione o novo pr                                                                                                    | roduto que deseja adquirir |                 |                                 |              |          |
| Selecione o novo pr                                                                                                    | roduto que deseja adquirir |                 |                                 |              |          |
| Selecione o novo produto                                                                                                    | roduto que deseja adquirir |                 |                                 |              |          |
| Contract reinvegation Selectione o novo produto Contract and a reinvegation Contract and a reinvegation Contract | roduto que deseja adquirir |                 |                                 |              |          |
| Contract reinvegation  Selectione o novo produto  Corpf A3 VALIDADE 1 ANO - RENOVAÇÃ  C-CPF A3 VALIDADE 2 ANOS - RENOVAÇÃ                                                                                                    | roduto que deseja adquirir |                 |                                 |              |          |

5 – Insira um e-mail e depois confirme o e-mail. Depois clique em "Avançar".

| Módulo Público × +<br>C 🔒 sgar.ac.prodemge.gov.br/moduloar                     | -frontend/br/gov/prodemge/ac/modulopublico/v              | isao/renovacao.zul?&codigoAr=ARPRODM              | laad Ture Turk X 🖉 Lettade Ture Haav<br>G |           | ☆ C *     |
|--------------------------------------------------------------------------------|-----------------------------------------------------------|---------------------------------------------------|-------------------------------------------|-----------|-----------|
| Iniciar Renovação                                                              | Q<br>Selecionar Certificado                               | Atualizar Cados                                   | Assirar termo De Renovação                | Pagamento | Resultion |
| 3. Atualizar dados<br>Confira o e-mail cadastrado no Certificado Digital a ser | renovado. Este e-mail constará em seu certificado digital | e será a via de comunicação entre a Autoridade Cr | irtificadora e você.                      |           |           |
| "Informe o endereço de e-mail:                                                 |                                                           |                                                   |                                           |           |           |
| *Confirme o e-mail acima:                                                      |                                                           |                                                   |                                           |           |           |
|                                                                                |                                                           |                                                   |                                           |           | Avançar   |

|                                                                                |                                                             |                                                                                                    |                                                                            | -         |                    |
|--------------------------------------------------------------------------------|-------------------------------------------------------------|----------------------------------------------------------------------------------------------------|----------------------------------------------------------------------------|-----------|--------------------|
| C B sgar.ac.prodemge.gov.br/moduloar-                                          | frontend/br/gov/prodemge/ac/modulopublico/vit               | sao/renovacao.zul?&codigoAr=ARPRODMG                                                                                                    |                                                                            |           | ☆ <mark>©</mark> ≯ |
|                                                                                |                                                             |                                                                                                    |                                                                            |           |                    |
| <b>G</b>                                                                       | Q                                                           |                                                                                                    |                                                                            |           |                    |
| Iniciar Renovação                                                              | Selecionar Certificado                                      | At Atencilot                                                                                                    | enovação                                                                   | Pagamento | Resumo             |
| . Atualizar dados                                                              |                                                             |                                                                                                    |                                                                            |           |                    |
| nfira o e-mail cadastrado no Certificado Digital a ser i<br>E-mail cadastrado: | renovado. Este e-mail constará em seu certificado digital e | e serà a via de comun<br>eserà a via de comun<br>tem vencimento em l<br>Caso realmente deservations<br>tem vencimento em la<br>caso realmente deservations<br>tem vencimento em la<br>caso realmente deservations<br>tem vencimente deservations<br>tem vencimente deservations<br>tem | mamos que seu certificado<br>12/10/2020.<br>je renovâ-lo, por favor clique |           |                    |
| "informe o endereço de e-mail:                                                 |                                                             | OK OK                                                                                                    | Cancelar                                                                   |           |                    |
| *Confirme o e-mail acima:                                                      |                                                             |                                                                                                    |                                                                            |           |                    |
|                                                                                |                                                             |                                                                                                    |                                                                            |           |                    |
|                                                                                |                                                             |                                                                                                    |                                                                            |           |                    |
|                                                                                |                                                             |                                                                                                    |                                                                            |           | Avan               |
|                                                                                |                                                             |                                                                                                    |                                                                            |           |                    |
|                                                                                |                                                             |                                                                                                    |                                                                            |           |                    |
|                                                                                |                                                             |                                                                                                    |                                                                            |           |                    |
|                                                                                |                                                             |                                                                                                    |                                                                            |           |                    |
|                                                                                |                                                             |                                                                                                    |                                                                            |           |                    |
|                                                                                |                                                             |                                                                                                    |                                                                            |           |                    |
|                                                                                |                                                             |                                                                                                    |                                                                            |           |                    |
|                                                                                |                                                             |                                                                                                    |                                                                            |           |                    |
|                                                                                |                                                             |                                                                                                    |                                                                            |           |                    |
|                                                                                |                                                             |                                                                                                    |                                                                            |           |                    |
|                                                                                |                                                             |                                                                                                    |                                                                            |           |                    |
|                                                                                |                                                             |                                                                                                    |                                                                            |           |                    |
|                                                                                |                                                             |                                                                                                    |                                                                            |           |                    |

6 – A mensagem informando o vencimento será exibida. Clique em "OK".

7 – O termo de renovação com todas informações do certificado será exibido. Clique em "Avançar" para assinar.

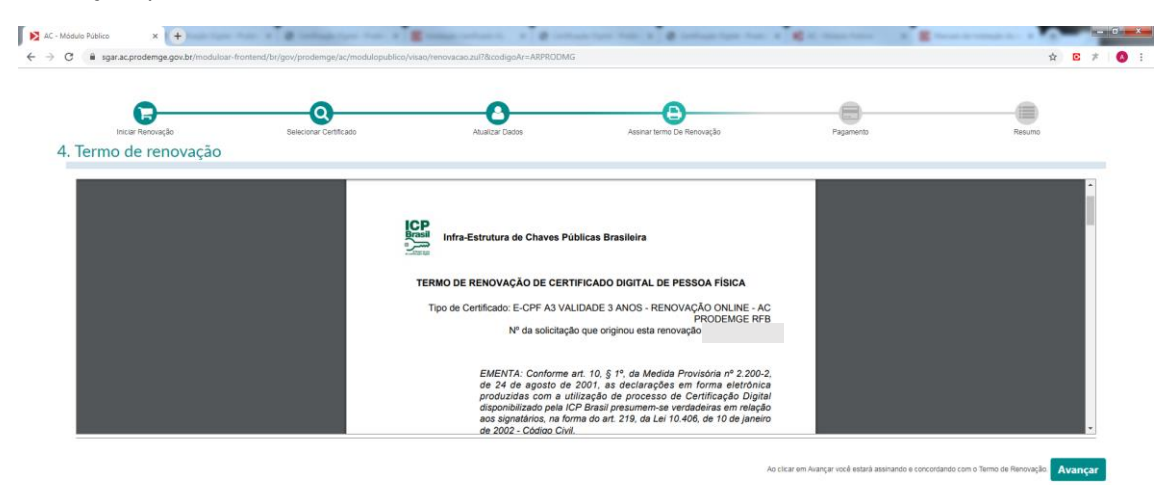

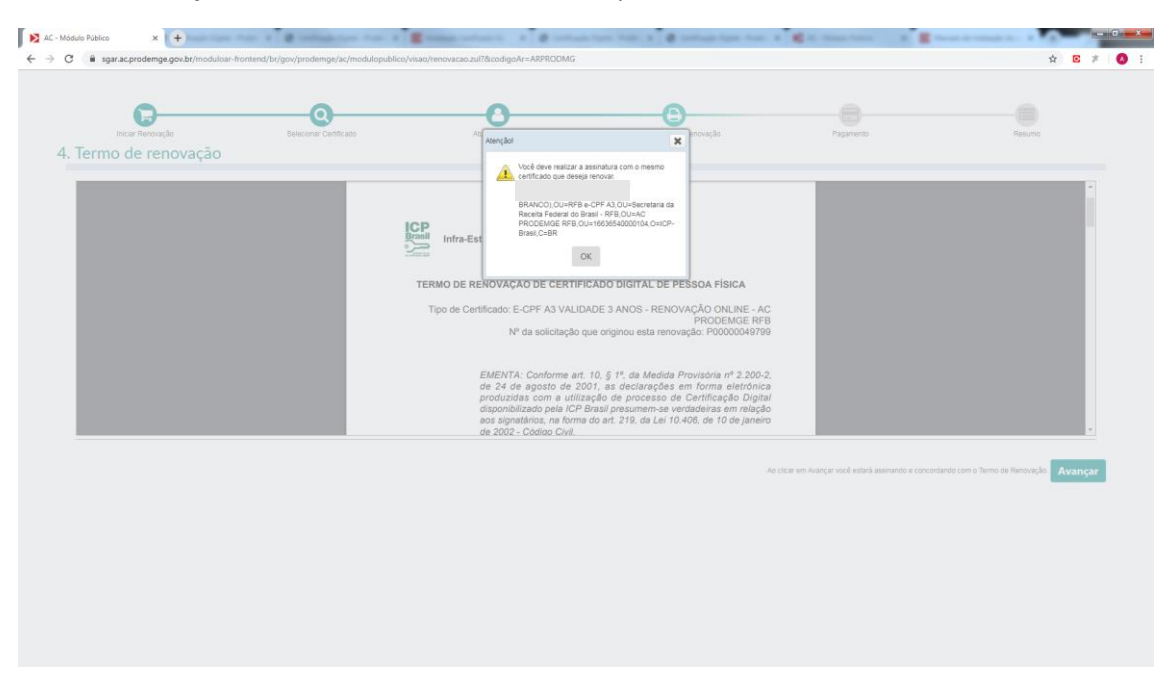

8 – As informações do certificado será exibida. Clique em "OK".

9 – O Signa será solicitado para assinatura do termo.

| 📔 AC - Módulo Público | × (+)                              | · Binthalation for             | R Banna antara A                                                                                                    | etant fan feit i 🖉 infan fan                                                                                                    | Anna a Catholic Anna Anna A                                                                                                    |                                                   |
|-----------------------|------------------------------------|--------------------------------|----------------------------------------------------------------------------------------------------|----------------------------------------------------------------------------------------------------|----------------------------------------------------------------------------------------------------|---------------------------------------------------|
| ← → C 🗍 sgar.a        | c.prodemge.gov.br/moduloar-fronter | d/br/gov/prodemge/ac/modulopub | olico/visao/renovacao.zul?&codigoAr=ARPROD                                                                                                    | MG                                                                                                    |                                                                                                    | \$ 6 ¥ 🔕 i                                        |
| C Processando         | cer Recoração<br>de renovação      | O Beleconar Centificado        | Abalter Dates                                                                                                    | Assnar termo Die Renovação                                                                                                    | Pagamento                                                                                                    | Reuro                                             |
| I                     |                                    |                                | TERMO DE<br>Topo de C<br>Meditario pela<br>agronalizato pela<br>agrandiatado pela<br>agronalizato pela<br>agrandiatado pela<br>agrandiatado p | KITHIOAD     CITHIOAD     CITHIOAD | A<br>HE - AC<br>E REB<br>C200-2.<br>C200-2.<br>C200-2 |                                                   |
|                       |                                    |                                |                                                                                                    |                                                                                                    | At clear en Avanjar vice estad aserando e o                                                                                                    | ncortando com o Terro de Renovação <b>Avançar</b> |

10 – Selecione o certificado a ser renovado e clique em "OK".

| Gerenciador de certificados                                                                  | × |
|----------------------------------------------------------------------------------------------|---|
| Selecione o certificado a ser usado:<br>Detalhes do certificado:<br>Detalhes do certificado: |   |
| Ok Cancelar Recarregar                                                                       |   |

11 – Insira o PIN e clique em "OK".

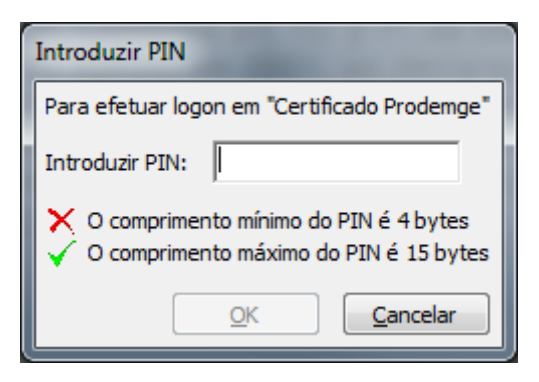

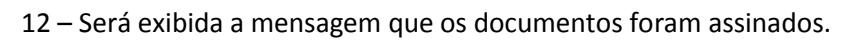

| g 🔒 sgar.ac.prodemge.gov.br/modulbar-frontend                                                                   | /br/gov/prodemge/ac/modulopublice/v | risao/renovacao.zul?&codigoAr=ARPRODMG# |                                  | ☆ C                       |
|----------------------------------------------------------------------------------------------------|-------------------------------------|-----------------------------------------|----------------------------------|---------------------------|
| noor Renaude<br>Pagamento                                                                                       |                                     | Alenção<br>Proceso terminado pelo       | E Breacta                        |                           |
| Produto: E-CPF A3 VALIDADE 3 ANO<br>Preço: R5 135.00<br>Pagamento<br>Precessione per pagament di ses retiticati | S - RENOVAÇÃO ONLINE                |                                         | ×<br>IIIICADO<br>GITAL<br>DDEMGE |                           |
|                                                                                                    |                                     | © material                              | com successo                     | 🛪 Cancelar 🛛 🖋 Einallicar |
|                                                                                                    |                                     | Esta preia serà fuenada e               | en 4 segundos.                   |                           |
|                                                                                                    |                                     |                                         |                                  |                           |
|                                                                                                    |                                     |                                         |                                  |                           |
|                                                                                                    |                                     |                                         |                                  |                           |
|                                                                                                    |                                     |                                         |                                  |                           |

## 13 – Clique em "OK".

| Incur Revolução Beleconar Conticado                                       | <u> </u>                                                         | Povejšo Pospineco                  | Resurro |
|---------------------------------------------------------------------------|------------------------------------------------------------------|------------------------------------|---------|
| 5. Pagamento                                                              | Processo terminado pelo cliente.                                 |                                    |         |
| Produto: E-CPF A3 VALIDADE 3 ANOS - RENOVAÇÃO ONLINE<br>Preço: R\$ 135,00 | OK                                                               |                                    |         |
| Pagamento<br>Responsável celo pagamento do seu centicado                  |                                                                  | 2                                  |         |
| PESISOA FÍSICA (Titular de Cartificato)     ORGÃO FÚBLICO - GUTROS        | PESSOA JURIDICA EMPRESA PRIVADA     PREFEITURAICIÁNARA MUNICIPAL | O ÓRSÃO PÚBLICO/EMPRESA GOVERNO MO |         |
|                                                                           |                                                                  |                                    |         |
|                                                                           |                                                                  |                                    |         |
|                                                                           |                                                                  |                                    |         |
|                                                                           |                                                                  |                                    |         |

14 - Selecione o responsável pelo pagamento e depois clique em "Finalizar".

| noo                                           |                        |                                 |                            |                                  |        |
|-----------------------------------------------|------------------------|---------------------------------|----------------------------|----------------------------------|--------|
| 0                                             | 0                      | 0                               |                            |                                  |        |
| Iniciar Renovação                             | Selecionar Certificado | Atualizar Dados                 | Assinar termo De Renovação | Pagamento                        | Resumo |
| . Pagamento                                   |                        |                                 |                            |                                  |        |
| Braduta: E CRE A2 VALIDADE 2 AN               |                        |                                 |                            |                                  |        |
| Produto: E-CPF A3 VALIDADE 3 ANG              | JS - RENUVAÇÃO UNLINE  |                                 |                            |                                  |        |
| 1000                                          |                        |                                 |                            |                                  |        |
| Pagamento                                     |                        |                                 |                            |                                  |        |
| Responsável pelo pagamento do seu certificado |                        |                                 |                            |                                  |        |
| PESSOA FÍSICA (Titular do Certificado)        |                        | PESSOA JURÍDICA/EMPRESA PRIVADA |                            | ÓRGÃO PÚBLICO/EMPRESA GOVERNO MG |        |
| ÓRGÃO PÚBLICO - OUTROS                        |                        | PREFEITURA/CÂMARA MUNICIPAL     |                            |                                  |        |
| Dados do responsável pelo pagament            | to                     |                                 |                            |                                  |        |
| Titular do Certificado Digital                |                        |                                 |                            |                                  |        |
| Nome:                                         |                        |                                 |                            |                                  |        |
| CPF:                                          |                        |                                 |                            |                                  |        |

15 – Processo finalizado. As informações do pedido da solicitação de renovação serão exibidas.

O link para emissão do novo certificado será enviado para o e-mail cadastrado no pedido de solicitação da renovação após a confirmação do pagamento.

| 0                              | 0                        | -0              | B                          |           | 0       |
|--------------------------------|--------------------------|-----------------|----------------------------|-----------|---------|
| Iniciar Renovação              | Selecionar Certificado   | Atualizar Dados | Assinar termo De Renovação | Pagamento | Resutto |
| 6. Resumo                      |                          |                 |                            |           |         |
| Produto: E-CRE 42 VALIDADE 2   | ANOS - RENOVAÇÃO ONU INE |                 |                            |           |         |
| Preco: R\$ 135.00              | ANOS - RENOVAÇÃO ONLINE  |                 |                            |           |         |
| - 1090-110 100,000             |                          |                 |                            |           |         |
| Resumo                         |                          |                 |                            |           |         |
| Dados do Pedido                |                          |                 |                            |           |         |
| Nº do Pedido                   |                          |                 |                            |           |         |
| Nome                           |                          |                 |                            |           |         |
| Data de nascimento: 12/07/1986 | Telefone de contato.     |                 |                            |           |         |
| 1 - Pagamento                  |                          |                 |                            |           |         |
|                                |                          |                 |                            |           |         |